# Paso a paso para Inscripción de Actos y Documentos en Línea

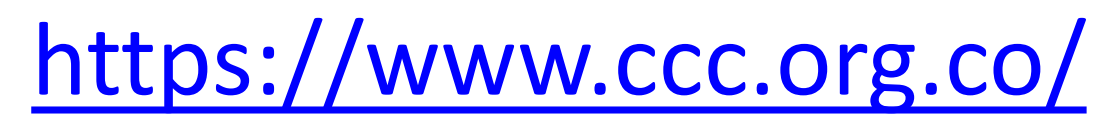

### De clic en Realiza trámites virtuales de Registros Públicos

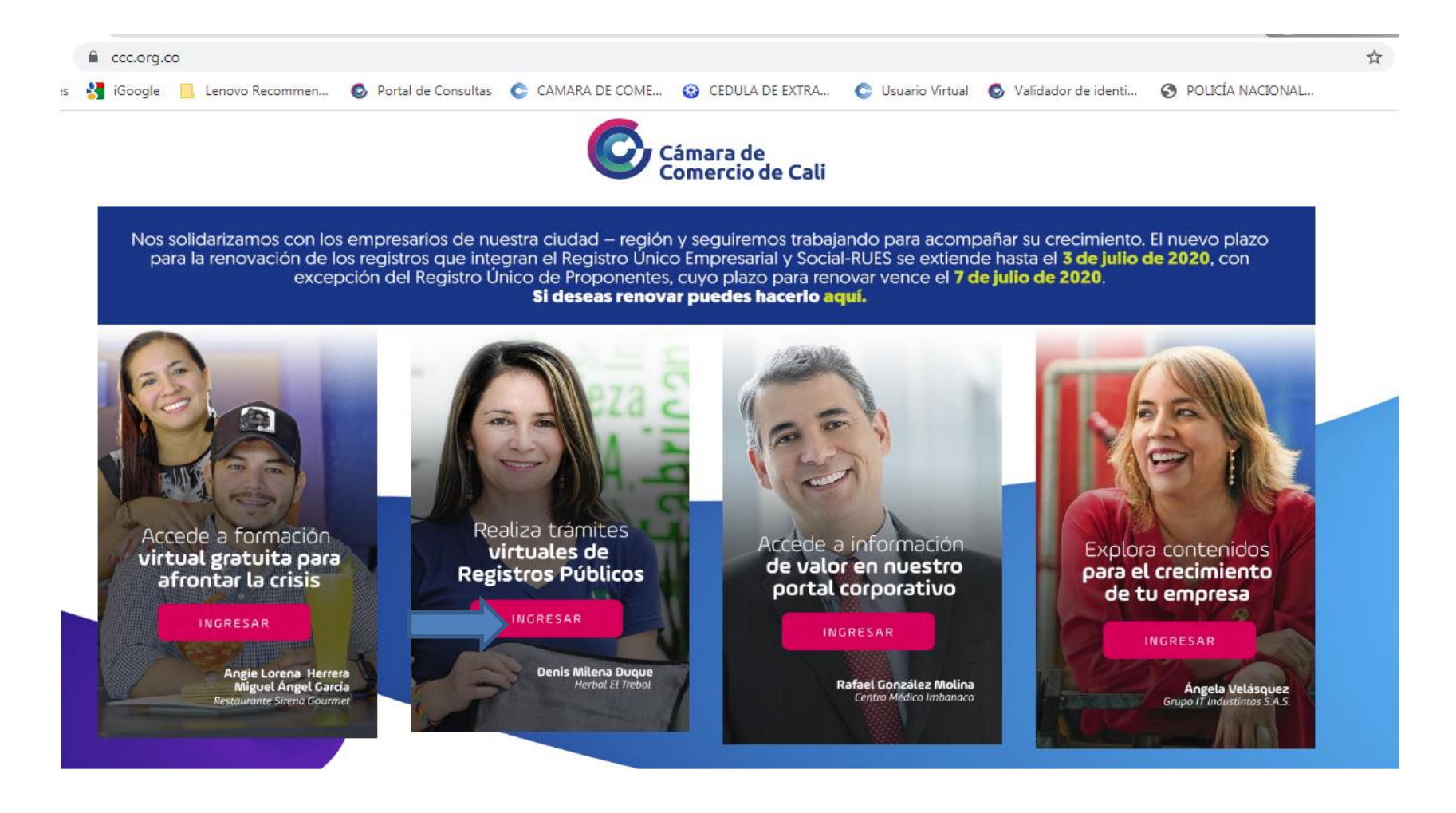

# https://www.ccc.org.co/serviciosvirtuales/

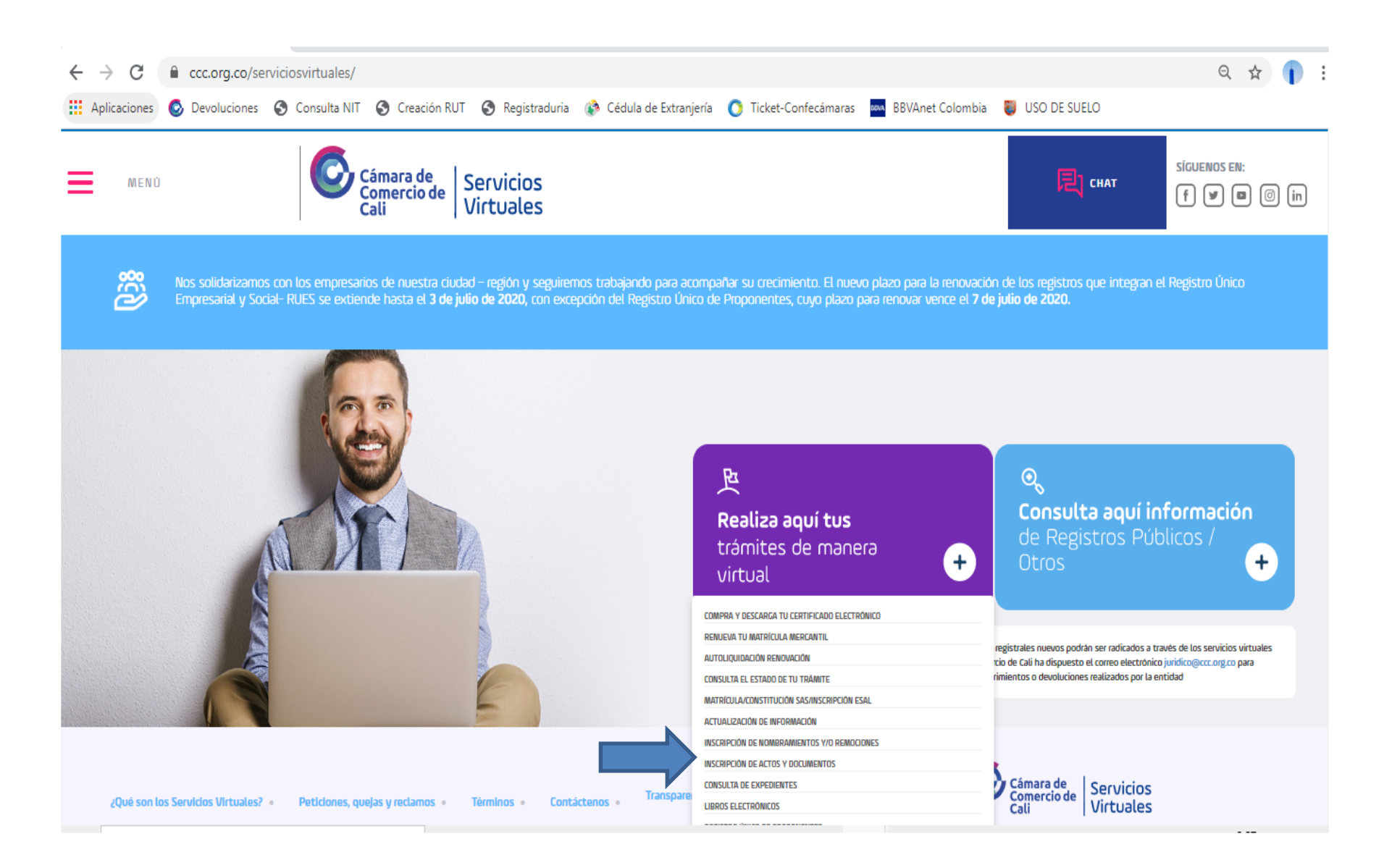

# En "Nueva Solicitud" ingrese sus datos.

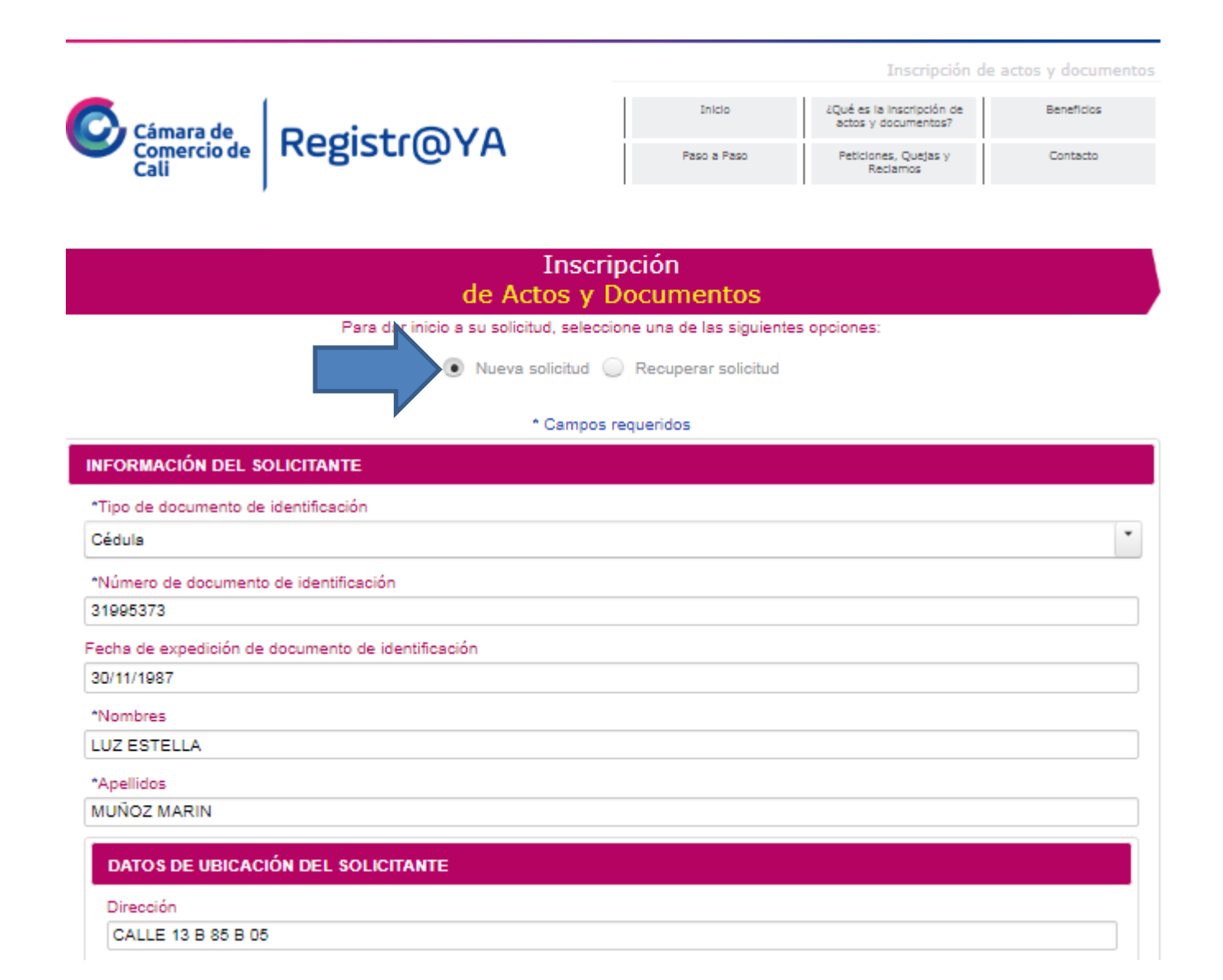

# Lea y Acepte los términos y condiciones de uso De clic en continuar

| Dirección                                           |                                       |
|-----------------------------------------------------|---------------------------------------|
| CALLE 13 B 85 B 05                                  |                                       |
| *País                                               |                                       |
| COLOMBIA                                            | *                                     |
| *Departamento                                       |                                       |
| VALLE                                               | *                                     |
| *Ciudad                                             |                                       |
| CALI                                                | · · · · · · · · · · · · · · · · · · · |
|                                                     |                                       |
| elefono fijo                                        |                                       |
| 3314730                                             |                                       |
| eléfono celular                                     |                                       |
| 3006773616                                          |                                       |
| *Correo electrónico                                 |                                       |
| lmunoz@ccc.org.co                                   |                                       |
| He leído y acepto los términos y condiciones de uso |                                       |
|                                                     |                                       |
|                                                     | Continuar                             |

Se asigna un número de solicitud para recuperarla mientras no haya sido enviada o finalizada. Clic en continuar

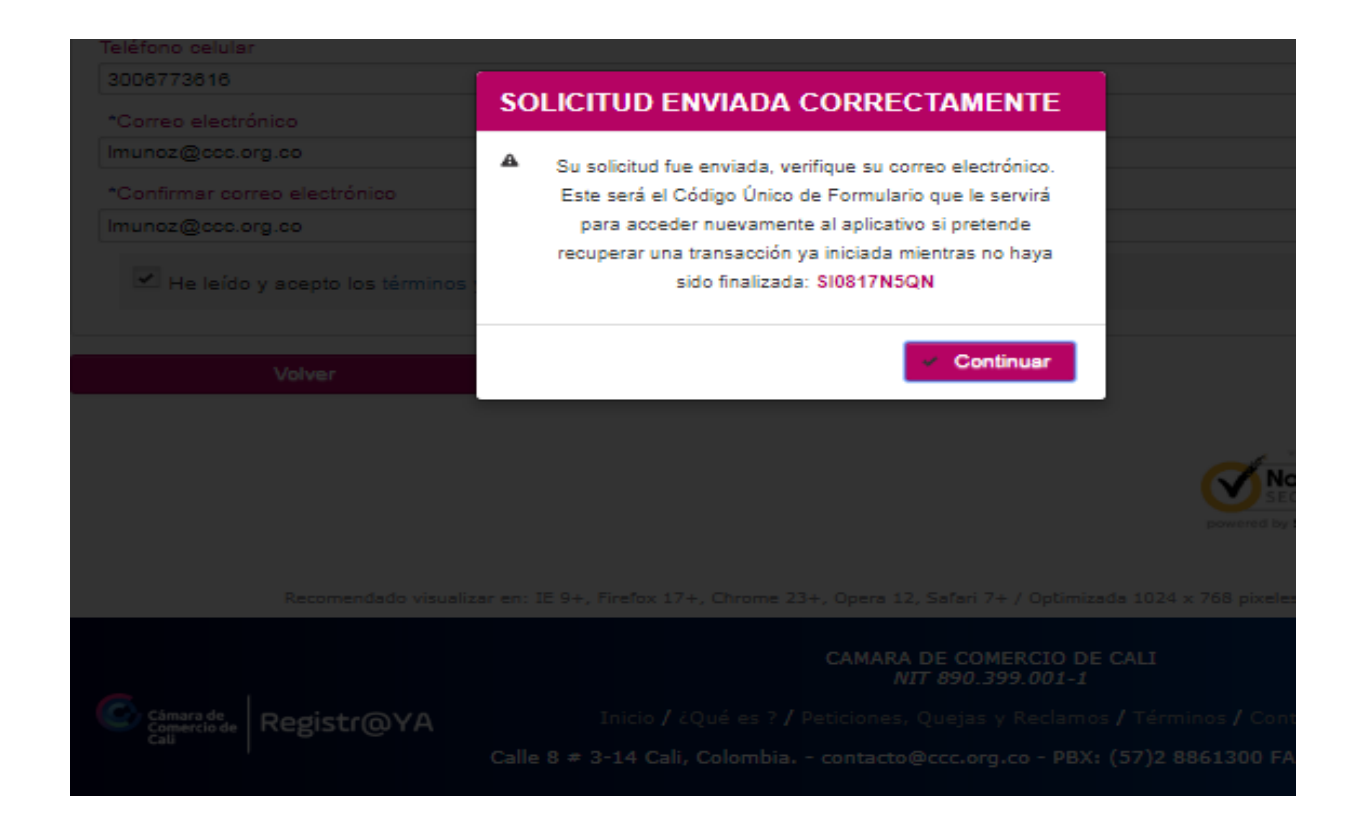

# Al correo electrónico le llega el código de su solicitud.

 Si hay problemas con el modo en que se muestra este mensaje, haga clic aquí para verlo en un explorador web. Haga clic aquí para descargar imágenes. Para ayudarle a proteger su confidencialidad, Outlook ha impedido la descarga automática de algunas imágenes en este mensaje.
 De: contacto@ccc.org.co

| Para:   | lmunoz@ccc.org.co                                    |
|---------|------------------------------------------------------|
| CC:     |                                                      |
| Asunto: | Solicitud de inscripción actos y documentos recibida |
|         |                                                      |

Señor(a) Usuario(a):

×

- Usted ha iniciado una solicitud a través del servicio de Inscripción actos y documentos de manera electrónica, ante la Cámara de Comercio de Cali
- Si lo requiere, puede recuperar la solicitud con el código: SI0817N5QN
- Cualquier inquietud será atendida en el teléfono (2) 8861329, de lunes a viernes en el horario de 7:30

   a.m. a 5:00 p.m., o a través del correo electrónico <u>contacto@ccc.org.co</u>

Cámara de Comercio de Cali

En información del Trámite a realizar:

1. Seleccione el tipo de documento sujeto a registro.

2. Adjunte el documento.

| Inscripción<br>de Actos y Documentos                                              |                   |                    |
|-----------------------------------------------------------------------------------|-------------------|--------------------|
| * Campos requeridos                                                               |                   |                    |
| Número de solicitud: \$108177QRB                                                  |                   |                    |
| Tenga presente que los documentos deben estar en formato PDF, no superar 2 meg    | gas y no deben es | tar protegidos.    |
| INFORMACIÓN DEL TRÁMITE A REALIZAR                                                |                   |                    |
| "Seleccione el tipo de documento que contiene el acto sujeto a registro           |                   |                    |
| Seleccione                                                                        |                   | Adjuntar documento |
| Seleccione                                                                        |                   |                    |
| Acta                                                                              |                   |                    |
| Documento privado                                                                 |                   | Opciones           |
| Escritura pública                                                                 |                   |                    |
| Formulario                                                                        |                   |                    |
| Providencias judiciales y administrativas                                         |                   |                    |
| cija eracio que solicita registrar y apone los documentos anexos correspondientes |                   |                    |
| Acto                                                                              |                   | De clic aquí para  |
| Seleccione                                                                        | - 0               | adicionar el acto  |
|                                                                                   |                   | seleccionado       |
| Actos seleccionados                                                               |                   |                    |
| No se encontraron registros                                                       |                   |                    |

## Adjunte el documento

|                     | de Actos y Documentos                                                  |                    |                     |                    |         |    |
|---------------------|------------------------------------------------------------------------|--------------------|---------------------|--------------------|---------|----|
| Abrir               | Cargon managements                                                     |                    |                     |                    |         | ×  |
| 🗸 🗸 🕹 Equipo        | ► Disco local (D:) ► LUZ D ►                                           |                    | <b>→</b> 4          | Buscar LUZ D       |         |    |
| Organizar 👻 Nueva o | carpeta                                                                |                    |                     |                    | •       | ?  |
| 🔆 Favoritos         | Nombre                                                                 | Fecha de modifica  | Тіро                | Tamaño             |         |    |
| Descargas           | 🔒 vacia                                                                | 12/01/2017 02:37   | Carpeta de archivos |                    |         |    |
| Escritorio          | Carta Avvillas                                                         | 05/02/2016 03:01   | Texto OpenDocu      | 8 KB               |         |    |
|                     | Carta EPS SOS                                                          | 25/08/2017 10:07 a | Documento de Mi     | 13 KB              |         |    |
| Bibliotecas         | 🗐 CARTA PERMISO DE SANTY                                               | 25/11/2016 10:45 a | Documento de Mi     | 14 KB              |         |    |
| Documentos          | Contactos                                                              | 10/08/2016 10:55 a | Archivo TXT         | 31 KB              |         |    |
| 📔 Imágenes          | 🗐 Copia de Lista de requisitos de la norma iso 9001                    | 12/06/2014 11:18 a | Hoja de cálculo d   | 82 KB              |         |    |
| 🎝 Música            | 🖾 Copia de LISTADO ALUMNOS 1I                                          | 11/08/2016 02:41   | Hoja de cálculo d   | 14 KB              |         |    |
| 🛃 Vídeos 😑          | Direcciones personal Registros Publicos                                | 11/09/2012 09:25 a | Hoja de cálculo d   | 19 KB              |         |    |
|                     | Doc1                                                                   | 01/04/2014 02:14   | Documento de Mi     | 283 KB             |         |    |
| 🖳 Equipo            | EGRESOS                                                                | 03/09/2014 04:03   | Hoja de cálculo d   | 11 KB              |         |    |
| 🏭 Windows7_OS (C    | 🔁 Examenes Agosto 2016                                                 | 22/08/2016 11:19 a | Adobe Acrobat D     | 1.278 KB           |         |    |
| 👝 Disco local (D:)  | F-GC-0013 Informe de Auditoría Servicios Administrativos Def Sept 27   | 14/10/2016 08:08 a | Documento de Mi     | 708 KB             |         |    |
| 🖵 CCC (\\cccali.ccc | 🔁 F-GC-0013 Informe de Auditoría Servicios Administrativos Def Sept 27 | 07/10/2016 07:58 a | Adobe Acrobat D     | 113 KB             |         |    |
| 🖵 Operac_y_Registr  | 🗃 F-GH-0009 Permiso de Personal                                        | 30/06/2016 01:06   | Hoja de cálculo d   | 242 KB             |         |    |
| 😽 Lenovo_Recovery   | F-GT-0005_Formato de Pruebas_Renovacion Tablets                        | 23/12/2015 04:04   | Documento de Mi     | 175 KB             |         |    |
| 🚽 Calidad (\\dcregi | 🔄 Ficha informativa Vacaciones Recreativas 2016                        | 11/07/2016 04:57   | Documento de Mi     | 31 KB              |         |    |
|                     | TIMPUESTOS 1340158842rdev                                              | 27/05/2014 01:22   | Adobe Acrobat D     | 124 KB             |         |    |
| 🖣 Red 👻             |                                                                        | 03/02/2012 04:22   | Texto OpenDocu      | 13 KB              |         |    |
| Nom                 | nbre:                                                                  |                    | -                   | Todos los archivos | 6       | •  |
|                     |                                                                        |                    |                     | Abrir 🚽            | Cancela | ar |

# Elija y adicione el acto

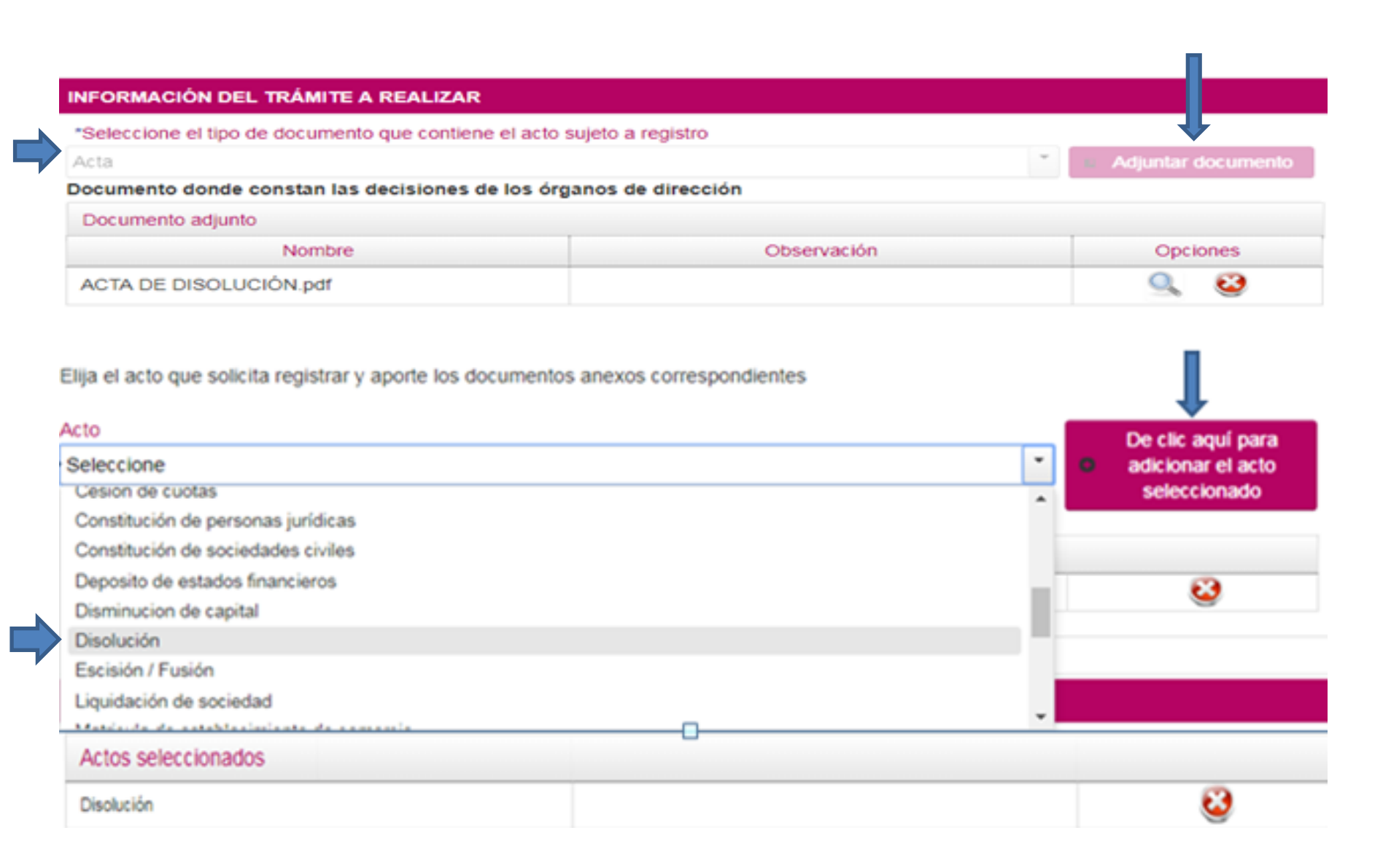

# En caso de haber pagado el impuesto ante la gobernación adjuntarlo. (Si lo requiere).

| DOCUMENTOS SOPOR         | TE DEL TRÁMITE             |                               |                           | ↓               |  |  |
|--------------------------|----------------------------|-------------------------------|---------------------------|-----------------|--|--|
| Si usted realizó el pago | del impuesto de registro a | nte la Gobernación del Depart | amento, adjunte el recibo | Adjuntar recibo |  |  |
| Recibo de pago de impl   | uesto de registro adjunto  |                               |                           |                 |  |  |
| N                        | lombre                     | Ob                            | Observación               |                 |  |  |
| Recibo de pago de impu   | Jesto                      |                               |                           |                 |  |  |
|                          |                            |                               |                           |                 |  |  |
| Disolución               |                            |                               |                           |                 |  |  |
| * Adjunto                | Anexo                      | Ayuda                         | Observación               | Opciones        |  |  |
| No se requieren anexo    | os para este acto          |                               |                           |                 |  |  |
| Adicionar otro anexo     |                            |                               |                           |                 |  |  |

Si el acto requiere más documentos soportes muestra los tipos de anexos que debe cargar. Y si se necesitan adjuntar más documentos dar clic en el botón "adicionar otro anexo" o presionando el signo más (+).

|             | Adjunto            | Anexo                                                       | Ayuda                                                                                                    | Observación | Opciones |
|-------------|--------------------|-------------------------------------------------------------|----------------------------------------------------------------------------------------------------|-------------|----------|
| ->          | Cargar<br>Adjunto  | Formulario adicional de registro<br>con otras entidades     | Cuando el domicilio de la persona<br>jurídica es la ciudad de Cali o<br>Yumbo                                             |             |          |
| <b>&gt;</b> | Adjunto<br>Cargad⊘ | Formulario adicional de registro<br>con otras entidades     | Cuando el domicilio de la persona<br>jurídica es la ciudad de Cali o<br>Yumbo                                             |             | 9 + 6    |
|             | Cargar<br>Adjunto  | Copia del documento de identidad<br>de socios o accionistas | Cuando no reporte en el<br>documento de constitución el tipo<br>y número del documento de<br>identificación de los socios |             |          |
|             | Cargar<br>Adjunto  | Formulario de registro único<br>empresarial social          |                                                                                                    |             |          |

# Adjuntar otros anexos.

| C Abrir                               | "Cargos inputition                                      |                    |                     |                  |          |   |  |  |
|---------------------------------------|---------------------------------------------------------|--------------------|---------------------|------------------|----------|---|--|--|
| ~~~                                   |                                                         |                    |                     |                  |          | x |  |  |
| Buscar LUZ D                          |                                                         |                    |                     |                  |          |   |  |  |
| Organizar 🔻 Nueva carpeta             |                                                         |                    |                     |                  | ≣ - 🔟 (  | ? |  |  |
| ☆ Favoritos                           | *                                                       | Fecha de modifica  | Тіро                | Tamaño           |          |   |  |  |
| 〕 Descargas 🛛 🔒 vacia                 |                                                         | 12/01/2017 02:37   | Carpeta de archivos |                  |          |   |  |  |
| 📃 Escritorio 🛛 🖳 Carta Avvillas       |                                                         | 05/02/2016 03:01   | Texto OpenDocu      | 8 KB             |          |   |  |  |
| 🖳 Carta EPS SOS                       |                                                         | 25/08/2017 10:07 a | Documento de Mi     | 13 KB            |          |   |  |  |
| 📄 Bibliotecas 🛛 🗐 CARTA PERMI         | SO DE SANTY                                             | 25/11/2016 10:45 a | Documento de Mi     | 14 KB            |          |   |  |  |
| Documentos Contactos                  |                                                         | 10/08/2016 10:55 a | Archivo TXT         | 31 KB            |          |   |  |  |
| 📔 Imágenes 🛛 📳 Copia de Lista         | de requisitos de la norma iso 9001                      | 12/06/2014 11:18 a | Hoja de cálculo d   | 82 KB            |          | = |  |  |
| 🌙 Música 🛛 🖾 Copia de LIST/           | ADO ALUMNOS 1I                                          | 11/08/2016 02:41   | Hoja de cálculo d   | 14 KB            |          |   |  |  |
| 📑 Vídeos 🔤 🖳 Direcciones pe           | ersonal Registros Publicos                              | 11/09/2012 09:25 a | Hoja de cálculo d   | 19 KB            |          |   |  |  |
| 🔤 🖳 Doc1                              |                                                         | 01/04/2014 02:14   | Documento de Mi     | 283 KB           |          |   |  |  |
| 👰 Equipo 🛛 🖾 EGRESOS                  |                                                         | 03/09/2014 04:03   | Hoja de cálculo d   | 11 KB            |          |   |  |  |
| 🚢 Windows7_OS (C 🛛 📃 Examenes Ago     | osto 2016                                               | 22/08/2016 11:19 a | Adobe Acrobat D     | 1.278 KB         |          |   |  |  |
| 👝 Disco local (D:) 🛛 👜 F-GC-0013 Inf  | orme de Auditoría Servicios Administrativos Def Sept 27 | 14/10/2016 08:08 a | Documento de Mi     | 708 KB           |          |   |  |  |
| 🖵 CCC (\\cccali.ccc 📃 F-GC-0013 Inf   | orme de Auditoría Servicios Administrativos Def Sept 27 | 07/10/2016 07:58 a | Adobe Acrobat D     | 113 KB           |          |   |  |  |
| 🚽 Operac_y_Registr 🛛 🗐 F-GH-0009 Pe   | rmiso de Personal                                       | 30/06/2016 01:06   | Hoja de cálculo d   | 242 KB           |          |   |  |  |
| 😽 Lenovo_Recover, 🛛 👜 F-GT-0005_Fo    | rmato de Pruebas_Renovacion Tablets                     | 23/12/2015 04:04   | Documento de Mi     | 175 KB           |          |   |  |  |
| 🚽 Calidad (\\dcregi 🛛 👜 Ficha informa | tiva Vacaciones Recreativas 2016                        | 11/07/2016 04:57   | Documento de Mi     | 31 KB            |          |   |  |  |
| TIMPUESTOS 1                          | 340158842rdev                                           | 27/05/2014 01:22   | Adobe Acrobat D     | 124 KB           |          |   |  |  |
| 🗣 Red 🚽 🐏 INQUIETUD                   |                                                         | 03/02/2012 04:22   | Texto OpenDocu      | 13 KB            |          | - |  |  |
| Nombre:                               |                                                         |                    | •                   | Todos los archiv | /05 ·    | - |  |  |
|                                       |                                                         |                    |                     | Abrir 🚽          | Cancelar |   |  |  |

- 1. Diligencie los datos para la elaboración del recibo de pago.
- 2. De clic en enviar solicitud.

| DATOS PARA LA ELABORACIÓN DEL RECIBO DE PAGO                                               |                  |
|--------------------------------------------------------------------------------------------|------------------|
| *Ingrese los datos de la persona natural o jurídica sobre la cual se efectuará el registro |                  |
| Nit                                                                                        | •                |
| *Número de documento de identificación                                                     |                  |
| 900373306                                                                                  |                  |
| Nombres                                                                                    | Consultar        |
| FARMAEMPAQUE INDUSTRIAL S.A.S.                                                             |                  |
|                                                                                            | Enviar solicitud |

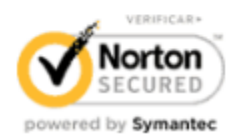

#### 1. Clic en continuar

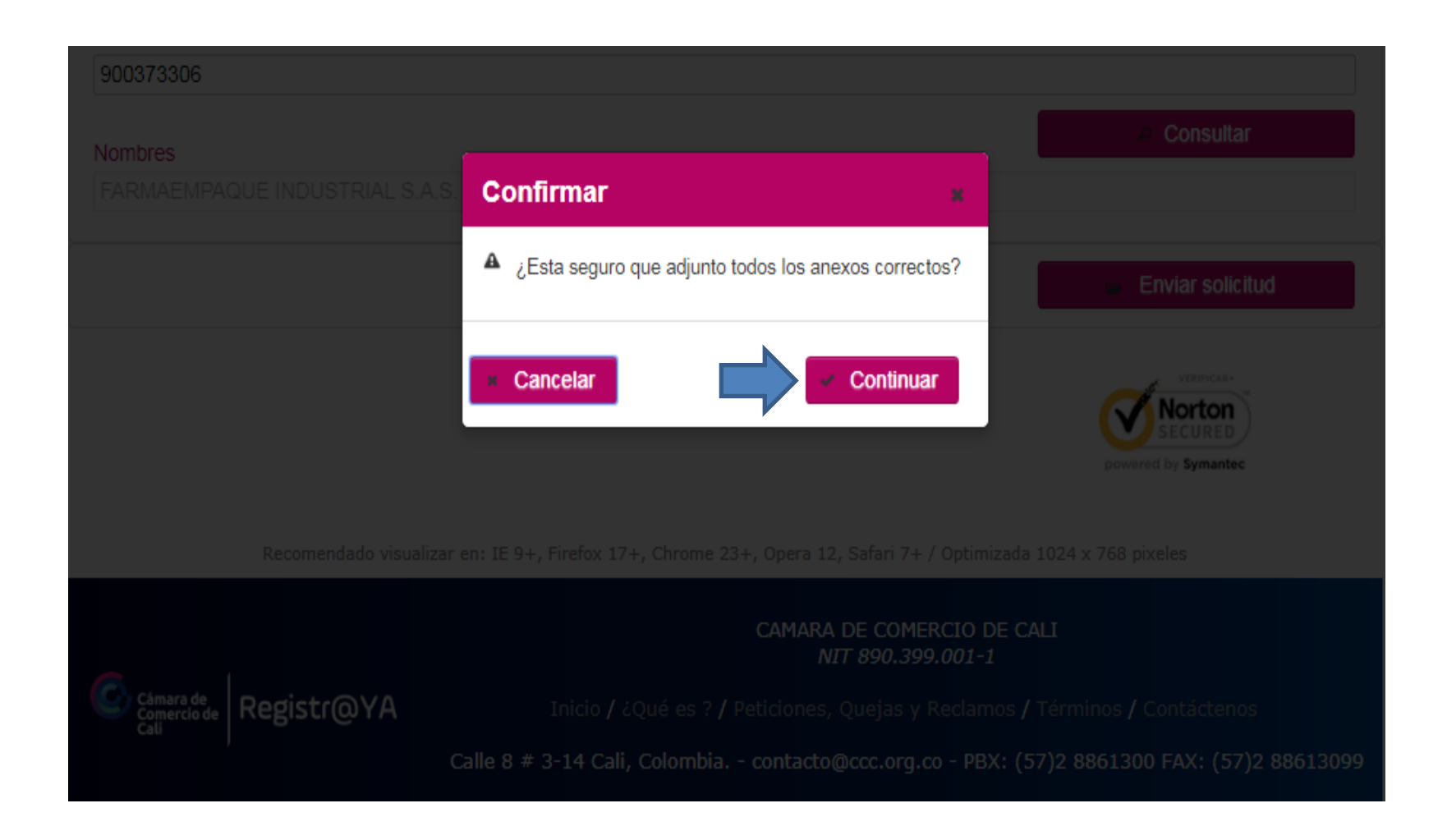

#### 1. Clic en NO

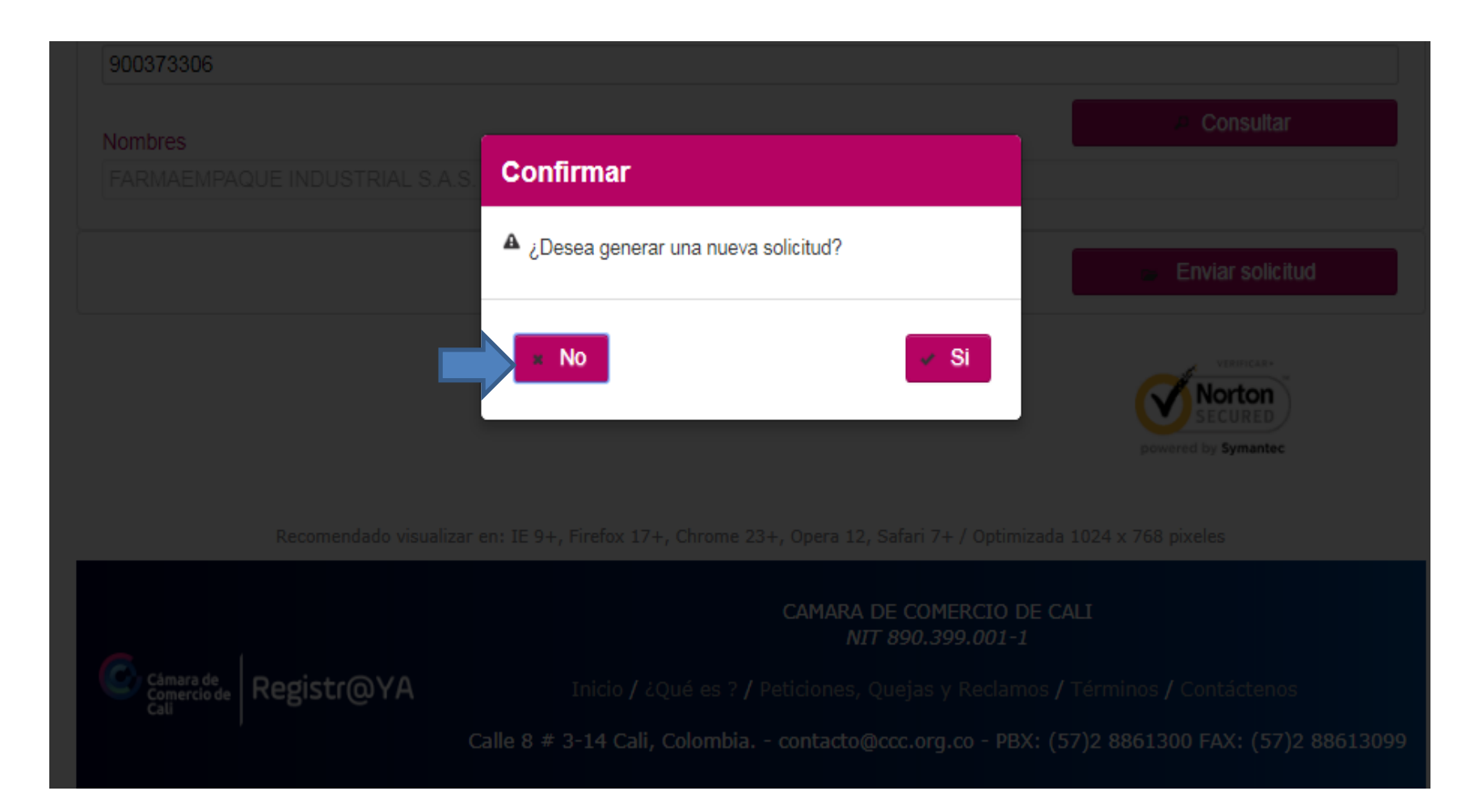

# Al correo electrónico le llegara una notificación de la solicitud de inscripción de actos y documentos en donde se explica que la información enviada esta siendo verificada.

Si hay problemas con el modo en que se muestra este mensaje, haga clic aquí para verlo en un explorador web. Haga clic aquí para descargar imágenes. Para ayudarle a proteger su confidencialidad, Outlook ha impedido la descarga automática de algunas imágenes en este mensaje. De: contacto@ccc.org.co Para: lmunoz@ccc.org.co CC: Solicitud inscripcion actos y documentos Asunto: Señor(a): LUZ ESTELLA MU<sub>9</sub>Z MARIN Su solicitud de inscripción SI0817N5ON efectuada de manera electrónica ha sido recibida por la Cámara de Comercio de Cali En esta etapa de orientación se verificará que haya aportado los documentos requeridos para el trámite. A trav&eacutes de correo electrónico se le informará si faltan documentos o requisitos necesarios para iniciar el trámite. De igual forma, se le indicará el valor de la preliquidación. Tenga en cuenta que en este paso no se efect&uacutea el control de legalidad sobre el documento o acto a registrar y, por lo tanto, no implica la aceptación para registro por parte de la C&aacutemara de Comercio de Cali. Cualquier inquietud será atendida en el teléfono (2) 8861329, de lunes a viernes en el horario de 7:30 a.m. a 5:00 p.m., o a través del correo electrónico: contacto@ccc.org.co Cámara de Comercio de Cali

#### Una vez verificada, recibirá un correo electrónico para realizar el pago de su solicitud.

| ⊠  <mark>,</mark> ∃ २ ९    | 👍 😻 🖙 Solicitud inscr                                            | ipcion actos y documentos -                                                                                                    | Mensaje (HTN            | /L)                | - <b>D</b> X       |             | <b>9</b> • 0 | · •   <del>-</del>      | SI0817N5C                     | QN-201708   | 29112756 [Sc               | ólo lectura] - Micro                            | osoft Exce | el                                                   | - 0      | X    |
|----------------------------|------------------------------------------------------------------|----------------------------------------------------------------------------------------------------|-------------------------|--------------------|--------------------|-------------|--------------|-------------------------|-------------------------------|-------------|----------------------------|-------------------------------------------------|------------|------------------------------------------------------|----------|------|
| Archivo M                  | ensaje                                                           |                                                                                                    |                         |                    | ۵ 🕜                | Arc         | hivo Inic    | o Inserta               | ar Diseñ                      | io de págii | na Fórmu                   | ulas Datos                                      | Revisar    | Vista 6                                              | s 🕜 🗆 @  | P 23 |
| Eliminar                   | Responder a todos<br>Responder a todos<br>Responder & *          | Image: All perference of the second second seco | Mover<br>Mover<br>Mover | Etiquetas Edició   | ón Zoom<br>Zoom    | Per         | egar 🖋       | Calibri N K S           | • 11<br>• A A<br>• A •<br>nte |             | = <mark></mark> = = =<br>= | General ▼<br>\$ ▼ % 000<br>*08 ≫08<br>Número ा⊊ | Estilos    | Haran ansertar ▼<br>Himinar ▼<br>Formato ▼<br>Celdas | Σ × ⅔γ   | •    |
| Si hay prob                | lemas con el modo en que se m                                    | uestra este mensaje, haga clica                                                                                                    | aquí para verlo         | en un explorado    | r web.             |             | A1           | •                       | 0                             | fx CON      | NCEPTO                     |                                                 |            |                                                      |          | ~    |
| Haga clic ao<br>automática | quí para descargar imágenes. Pa<br>de algunas imágenes en este m | ra ayudarle a proteger su conf<br>iensaje.                                                                                                    | idencialidad, C         | Outlook ha imped   | ido la descarga    |             |              | А                       |                               |             |                            | В                                               |            | С                                                    | D        |      |
| De:                        | contacto@ccc.org.co                                              |                                                                                                    | Enviad                  | io el: martes 29/  | 08/2017 11:30 a.m. | 1           | CONCEPTO     |                         |                               | (           | CANTIDAD (                 | CONCEPTO                                        | VALO       | R CONCEPTO                                           | <b>_</b> |      |
| Para:<br>CC:               | lmunoz@ccc.org.co                                                |                                                                                                    |                         |                    |                    | 2           | DEPOSITO:    | E DOCUME<br>S FINANCIEI | ROS                           |             | L<br>                      |                                                 | \$48.00    | 00                                                   |          |      |
| Asunto:                    | Solicitud inscripcion actos y                                    | documentos                                                                                                    |                         |                    |                    | 4           |              |                         |                               |             | -                          |                                                 | 1          |                                                      |          |      |
| 🖂 Mensaje                  | SI0817N5QN-2017082911275                                         | 6.xlsx (4 KB)                                                                                                    |                         |                    |                    | 5           |              |                         |                               |             |                            |                                                 |            |                                                      |          |      |
|                            |                                                                  |                                                                                                    |                         |                    |                    | 6<br>7<br>8 |              |                         |                               |             |                            |                                                 |            |                                                      |          |      |
| Señor(a                    | a):                                                              |                                                                                                    |                         |                    |                    | 9           |              |                         |                               |             |                            |                                                 |            |                                                      |          |      |
| LUZ E                      | STELLA MURZ MARIN                                                |                                                                                                    |                         |                    |                    | 10          |              |                         |                               |             |                            |                                                 |            |                                                      |          |      |
| Su solic                   | itud de inscripción <mark>SI0817N50</mark>                       | <mark>2N</mark> ha sido liquidada por la C                                                                                                    | ámara de Cor            | nercio de Cali.    |                    | 11<br>12    |              |                         |                               |             |                            |                                                 |            |                                                      |          |      |
| El valor                   | r total de su liquidación es: \$48                               | 3,000.00.                                                                                                    |                         |                    |                    | 13          |              |                         |                               |             |                            |                                                 |            |                                                      |          |      |
| Por fav                    | or verifique el archivo adjunto                                  | para ver su liquidación.                                                                                                    |                         |                    |                    | 14<br>15    |              |                         |                               |             |                            |                                                 |            |                                                      |          |      |
| Cualqui<br>7:30 a r        | ier inquietud será atendida en                                   | la l□a de atención (2) 886132                                                                                                    | 29, de lunes a          | viernes en el hora | ario de            | 16          |              |                         |                               |             |                            |                                                 |            |                                                      |          |      |
| /.50 a.                    | in a 5.00 p.m, o chviar dirine                                   | isaje al conco ciccuonico.                                                                                                    |                         |                    |                    | 1/          |              |                         |                               |             |                            |                                                 |            |                                                      |          |      |
| <u>contact</u><br>Cámar    | a de Comercio de Cali                                            |                                                                                                    |                         |                    |                    | 19          |              |                         |                               |             |                            |                                                 |            |                                                      |          |      |
| Camar                      | a de Comercio de Can                                             |                                                                                                    |                         |                    |                    | 20          |              |                         |                               |             |                            |                                                 |            |                                                      |          |      |
|                            |                                                                  |                                                                                                    |                         |                    |                    | 21          |              |                         |                               |             |                            |                                                 |            |                                                      |          |      |
|                            |                                                                  |                                                                                                    |                         |                    |                    | 22          |              |                         |                               |             |                            |                                                 |            |                                                      |          |      |
|                            |                                                                  |                                                                                                    |                         |                    |                    | 23          |              |                         |                               |             |                            |                                                 |            |                                                      |          |      |
|                            |                                                                  |                                                                                                    |                         |                    |                    | 25          |              |                         |                               |             |                            |                                                 |            |                                                      |          | -    |
| R conta                    | actenos                                                          |                                                                                                    |                         |                    | 22 .               |             | Det Det      | alle Liquida            | ición ⁄ 😓                     |             |                            |                                                 |            |                                                      |          |      |
|                            |                                                                  |                                                                                                    |                         |                    |                    | List        | 0            |                         |                               |             |                            |                                                 | 」 出 10     | 0% -                                                 | ~        | •    |

#### Pagar en línea

#### 1. Ingrese a <u>www.ccc.org.co</u> de clic en Realiza trámites virtuales de Registros Públicos

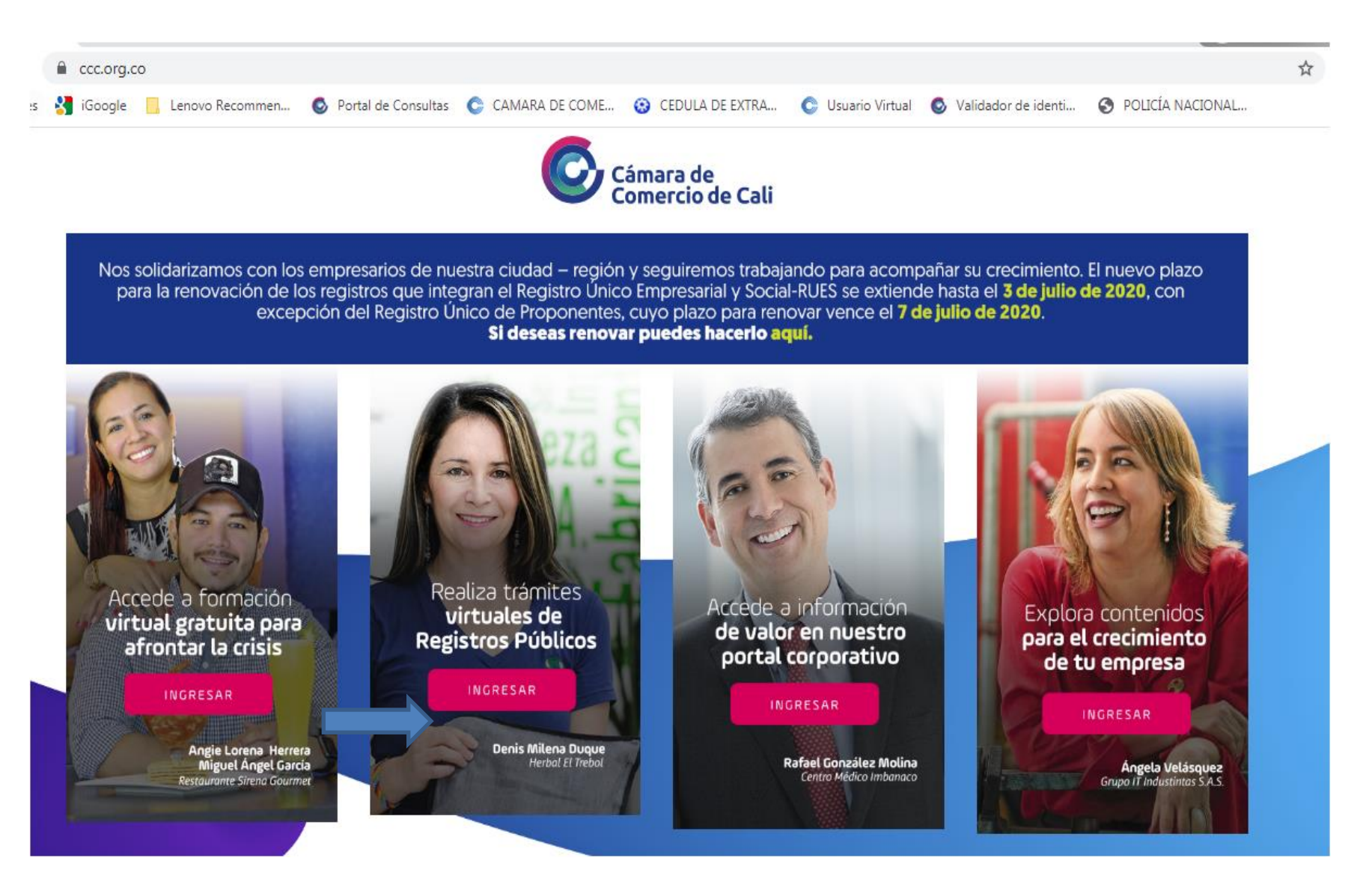

#### De clic sobre Inscripción de Actos y Documentos

| $\leftrightarrow$ $\rightarrow$ C | ccc.org.co/serv                            | iciosvirtuales/                        |                                                      |                                                 |                                                              |                                                                                                    |                                                                 |                                                                                                    | Q 🕁 👔 :                                                                   |
|-----------------------------------|--------------------------------------------|----------------------------------------|------------------------------------------------------|-------------------------------------------------|--------------------------------------------------------------|----------------------------------------------------------------------------------------------------|-----------------------------------------------------------------|----------------------------------------------------------------------------------------------------|---------------------------------------------------------------------------|
| Aplicaciones                      | S Devoluciones                             | 🕄 Consulta NIT                         | S Creación RUT                                       | S Registraduri                                  | ia 🛛 🔞 Cédula de Extranjería                                 | O Ticket-Confecámaras                                                                                                    | BBVAnet Colombia                                                | 👹 USO DE SUELO                                                                                                    |                                                                           |
| Men Ú                             |                                            | <b>O</b> g                             | támara de<br>Comercio de<br>Cali                     | ervicios<br>/irtuales                           |                                                              |                                                                                                    |                                                                 | <b>р</b> снат                                                                                                    | siguenos en:<br>f y a © in                                                |
| ŝ                                 | Nos solidarizamos (<br>Empresarial y Socia | con los empresari<br>I- RUES se extien | os de nuestra ciudad<br>de hasta el <b>3 de juli</b> | l – región y seguir<br><b>o de 2020,</b> con ex | remos trabajando para acomj<br>«cepción del Registro Único c | bañar su crecimiento. El nuev<br>le Proponentes, cuyo plazo p                                                                                                    | o plazo para la renovació<br>Jara renovar vence el <b>7 d</b> i | n de los registros que integran<br>e julio de 2020.                                                                                          | el Registro Único                                                         |
|                                   |                                            |                                        |                                                      |                                                 |                                                              | <b>凡</b><br><b>Realiza aquí tus</b><br>trámites de mane<br>virtual                                                                                                    | ra +                                                            | <b>Q</b><br>Consulta aquí in<br>de Registros Púl<br>Otros                                                                                    | n <b>formación</b><br>blicos /                                            |
|                                   |                                            |                                        |                                                      | 6                                               | CC<br>RS<br>AL<br>CC<br>MA                                   | MIPRA Y DESCARGA TU CERTIFICADO ELECTRI<br>INUEVA TU MATRÍCULA MERCANTIL<br>ITOLIQUIDACIÓN RENOVACIÓN<br>INSULTA EL ESTADO DE TU TRÁMITE<br>ATRÍCULA/CONSTITUCIÓN SAS/INSCRIPCIÓN ES<br>TUALIZACIÓN DE INFORMACIÓN | SNICO                                                           | registrales nuevos podrán ser radicados a t<br>tio de Cali ha dispuesto el correo electrónic<br>rimientos o devoluciones realizados por la e | ravés de los servicios virtuales<br>o jurídico@ccc.org.co para<br>entidad |
| ¿Qué son lo                       | os Servicios Virtuales? •                  | Peticiones, que                        | ejas y reclamos 🔹                                    | Términos • Coi                                  | ntáctenos • Transparei Li                                    | SCRIPCIÓN DE NOMBRAMIENTOS V/O REMOCI<br>SCRIPCIÓN DE ACTOS Y DOCUMENTOS<br>NSULTA DE EXPEDIENTES<br>SROS ELECTRÓNICOS                                                                                             | DNES                                                            | Cámara de<br>Comercio de<br>Cali Virtuales                                                                                                   |                                                                           |

- 1. Clic en recuperar solicitud
- 2. Ingrese el número de la solicitud (ver correo electrónico)
- 3. Clic en recuperar solicitud

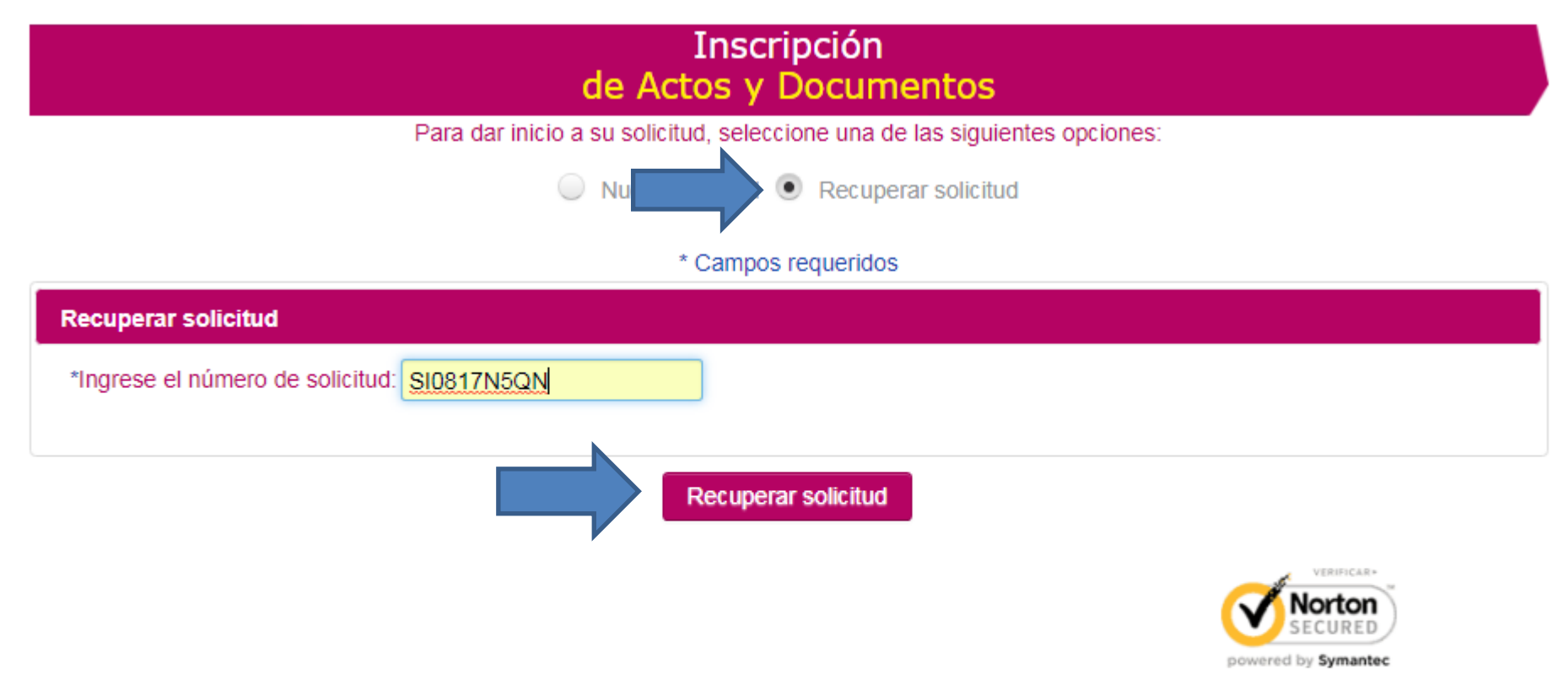

Recomendado visualizar en: IE 9+, Firefox 17+, Chrome 23+, Opera 12, Safari 7+ / Optimizada 1024 x 768 pixeles

CAMARA DE COMERCIO DE CALI NIT 890.399.001-1

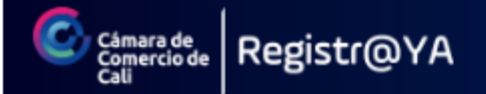

Inicio / ¿Qué es ? / Peticiones, Quejas y Reclamos / Términos / Contáctenos

Calle 8 # 3-14 Cali, Colombia, - contacto@ccc.org.co - PBX: (57)2 8861300 FAX: (57)2 88613099

Inscripción de actos y documentos

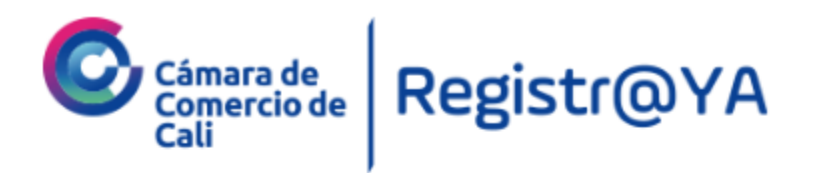

| Inicio      | ¿Qué es la inscripción de<br>actos y documentos? | Beneficios |
|-------------|--------------------------------------------------|------------|
| Paso a Paso | Peticiones, Quejas y<br>Reclamos                 | Contacto   |

#### Inscripción de Actos y Documentos

Número de solicitud: SI0817N5QN

#### INFORMACIÓN DEL SOLICITANTE

\*Tipo de documento de identificación

Cédula

\*Número de documento de identificación

31995373

#### Fecha de expedición de documento de identificación

30/11/0087

#### \*Nombres

LUZ ESTELLA

#### Apellidos

MUÑOZ MARIN

DATOS DE UBICACIÓN DEL SOLICITANTE

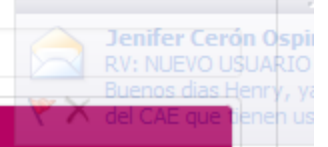

### 1. Acepte términos y condiciones

#### 2. Clic en continuar

| Dirección                                           |   |
|-----------------------------------------------------|---|
| CALLE 13 B 85 B 05                                  |   |
| *País                                               |   |
| COLOMBIA                                            | ~ |
| *Departamento                                       |   |
| VALLE                                               | * |
| *Ciudad                                             |   |
| CALI                                                | - |
| Teléfono fijo                                       |   |
| 3314730                                             |   |
| Teléfono celular                                    |   |
| 3006773616                                          |   |
| *Correo electrónico                                 |   |
| Imunoz@ccc.org.co                                   |   |
| He leído y acepto los términos y condiciones de uso |   |
| Continuar                                           |   |

- 1. Ingrese su usuario y contraseña para firma electrónica, en caso de no tenerlo solicítelo haciendo clic en Regístrese aquí.
- 2. Clic en ingresar

Inscripción de actos y documentos

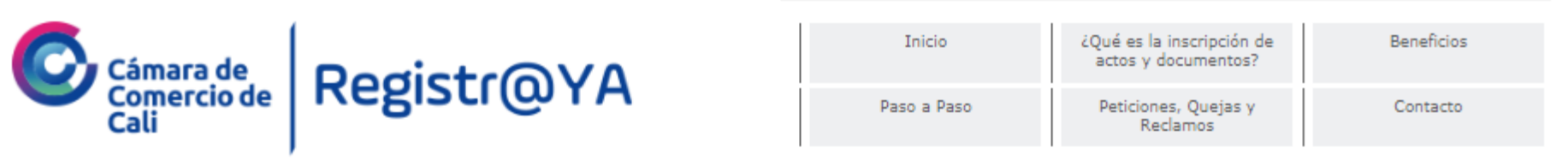

Inscripción de Actos y Documentos

\* Campos requeridos

#### AUTENTICACIÓN DEL SOLICITANTE

Ingrese el usuario y contraseña para firmar electrónicamente los documentos que se adjuntaron para el trámite.

| *Usuario                                                         |  |
|------------------------------------------------------------------|--|
| *Contraseña                                                      |  |
| <u>¿Olvidó su contraseña?</u><br>¿Nuevo usuario? Registrese aquí |  |
| Ingresar                                                         |  |

# Recuerde que el usuario es el número de documento de identidad de la persona que realiza la solicitud.

|                      | * Campos requeridos                                                           |
|----------------------|-------------------------------------------------------------------------------|
|                      | DEL SOLICITANTE                                                               |
| Ingrese el usuario y | contraseña para firmar electrónicamente los documentos que se adjuntaron para |
|                      | *Usuario                                                                      |
|                      | 51747371                                                                      |
|                      | *Contraseña                                                                   |
|                      |                                                                               |
|                      | ¿Olvidó su contraseña?                                                        |
|                      | Nuevo usuario? Registrese aguí                                                |

- **1.** Recuerde que puede ver el Documento Firmado.
- 2. Clic en el botón "Clic aquí para iniciar el proceso de pago"

| Inscripció<br>de Actos y Docu                                                  | n<br>mentos                                                 |
|--------------------------------------------------------------------------------|-------------------------------------------------------------|
| Número de solicitud: SIC                                                       | 081742R8                                                    |
| Documento firmado                                                              |                                                             |
| Ver PDF generado 🔍 Acta                                                        | Firmade                                                     |
| Si el proceso de pago es exitoso, la solicitud quedará radicada ante la Cámara | de Convercio y será tramitada dentro del término legalmente |
| establecido                                                                    |                                                             |
|                                                                                | Clic aqui para iniciar el proceso de pag                    |
|                                                                                |                                                             |
|                                                                                |                                                             |

| Información de la solicitud |                                         |  |  |  |
|-----------------------------|-----------------------------------------|--|--|--|
| Matricula                   |                                         |  |  |  |
| Nombre ó razón social       | CARVAJAL PROPIEDADES E INVERSIONES S.A. |  |  |  |

| Concepto                   | Cantidad | Valor                |
|----------------------------|----------|----------------------|
| MODIFICACIONES COMERCIANTE | 2        | <del>\$20,60</del> 0 |
|                            | \$20.600 |                      |

Para finalizar el proceso, realice el pago seleccionando uno de los siguientes medios

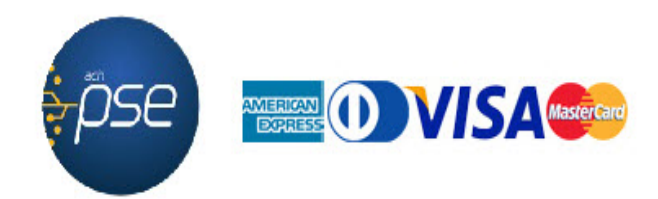

## 1. Al correo electrónico le llegará notificación del pago y recibo del mismo.

| 🖂 🚽 🖓 🖓 🗢 🔹 🚽 🗢 Solicitud inscripcion actos y documentos - Mensaje (HTML)                                                                                                    | 7 08_2  | 017038 | 85128_12957986.pd                           | f (PROTEGIDO) - Adobe Acrobat Reader           | DC                                                   |                                                       |        |
|----------------------------------------------------------------------------------------------------|---------|--------|---------------------------------------------|------------------------------------------------|------------------------------------------------------|-------------------------------------------------------|--------|
| Archivo Mensaje 🗠 🕜                                                                                                    | Archivo | Edic   | ión Ver Ventan                              | a Ayuda                                        |                                                      |                                                       |        |
| Image: Second er     Image: Second er       Image: Second er     Image: Second er       Imag                                                                                                    | Inici   | ο      | Herramientas                                | 08_20170385128 ×                               |                                                      | Inicial                                               | sesión |
| Iminar     Reenviar     Image: Correo electróni     Image: Correo electróni< | B       | ዏ      |                                             | Q () () 1 / 1                                  | 62,1%                                                | •                                                     |        |
| <ul> <li>Si hay problemas con el modo en que se muestra este mensaje, haga clic aquí para verlo en un explorador web.<br/>Haga clic aquí para descargar imágenes. Para ayudarle a proteger su confidencialidad, Outlook ha impedido la descarga<br/>automática de algunas imágenes en este mensaje.</li> <li>De: contacto@ccc.org.co</li> <li>Enviado el: lunes 14/08/2017 04:55 p.m.</li> </ul>                                                                                                    |         |        | Cámara de<br>Camercio de                    | RECIBO                                         | F-I<br>Recibo No:<br>Radicaci/n No:<br>Fecha Recibo: | RG-0003<br>6366351<br>20170385128<br>14-08-2017 16:50 |        |
| Para: legal.colombia@tmf-group.com<br>CC:                                                                                                    | 0       |        | Cali<br>NI: 890399001-1                     |                                                | Cajero:<br>Total Recibo:<br>Página                   | TUCOMPDB<br>\$48.000<br>1 de 1                        |        |
| Asunto: Solicitud inscripcion actos y documentos<br>Mensaje 20170385128_12957986.pdf (172 KB)                                                                                                    |         |        | Datos del solicitante<br>Solicitante TATE L | YLE COLOMBIA SAS                               |                                                      |                                                       |        |
|                                                                                                    |         |        |                                             |                                                |                                                      |                                                       |        |
| Sella)                                                                                                    |         |        | Detalles del servicio                       |                                                |                                                      |                                                       |        |
| Se ha aplicado el pago de su solicitud de inscripción virtual número SI0817WWI2 por la Cámara de                                                                                                    |         |        | CONCEPTO<br>INGRESO DE DOCUI                | VENTOS PARA ARCHIVAR (Ins : 871061-16) (2017 ) | CANTIDAD                                             | VALOR                                                 |        |
| Comercio<br>Por favor verifique el archivo adjunto para ver su recibo.                                                                                                    | 1       | •      | DEPOSITOS PINANO                            | ERUS (IIIs : 871061-16) (2017 )                |                                                      | 40.000                                                | •      |
| Cualquier inquietud ser?tendida en la l□a de atenci□2) 8861329, de lunes a viemes en el horario de<br>7:30 a.m a 5:00 p.m, o enviar un mensaje al correo electr□o:                                                                                                    |         |        |                                             |                                                |                                                      |                                                       |        |
| <u>contacto@ccc.org.co</u><br>Cámara de Comercio de Cali                                                                                                    |         |        |                                             |                                                |                                                      |                                                       |        |
|                                                                                                    |         |        |                                             |                                                |                                                      |                                                       |        |
|                                                                                                    |         |        |                                             |                                                |                                                      |                                                       |        |
|                                                                                                    |         |        |                                             |                                                | TOTAL A PAGAR                                        | \$ 48.000                                             |        |
|                                                                                                    |         |        |                                             |                                                |                                                      |                                                       | *      |